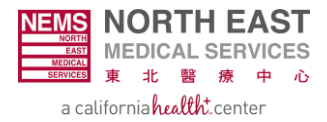

# Checking Authorization Status in EZ-NET: A Step by Step Guide

**Step 1:** Access EZ-NET by navigating to <u>https://nemsmso.org</u> and selecting **PROVIDER PORTAL (EZ-NET)**, then click **Login** on the upper-right hand corner of the page.

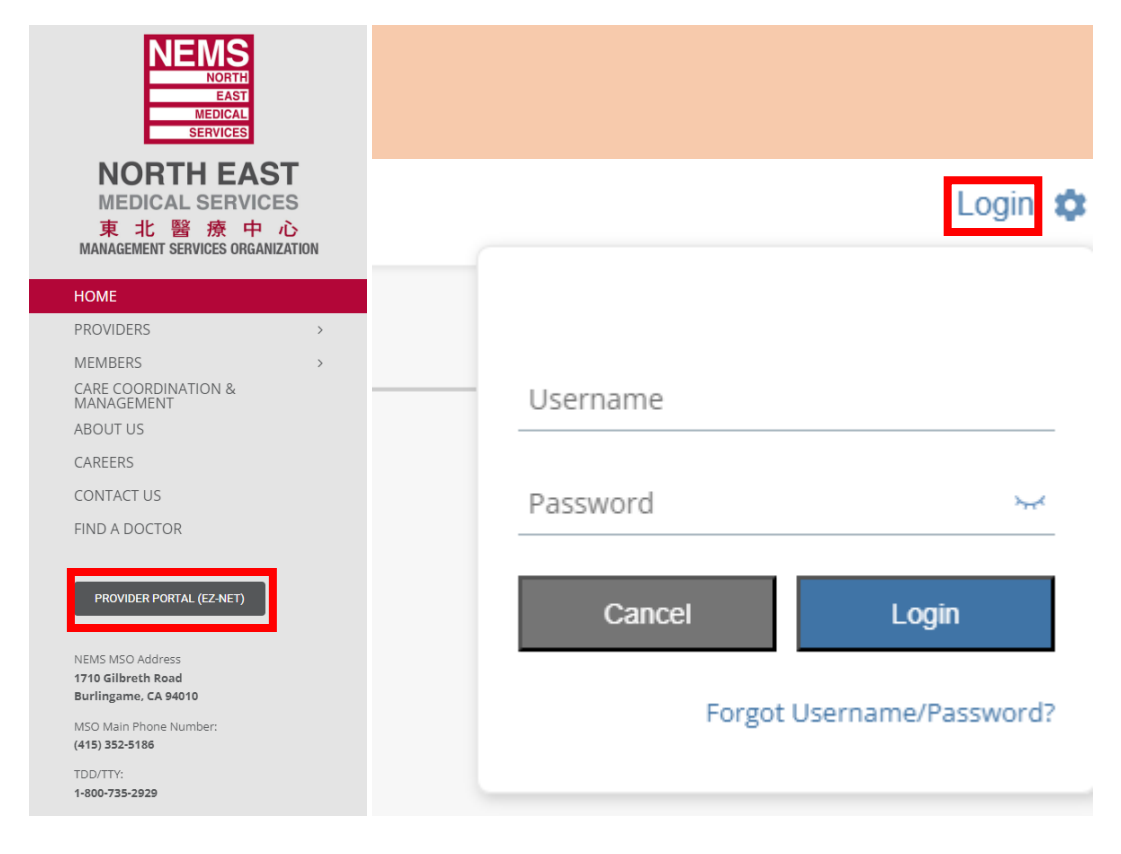

Step 2: Select Main Menu once you login to EZ-NET.

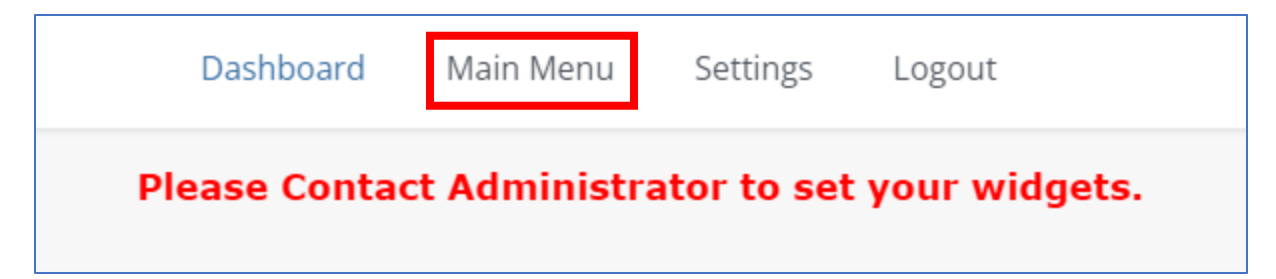

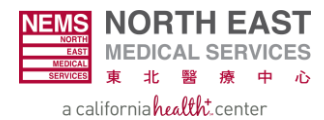

| Da                    | shboard Main Men    | u Setting | s Logout                |                        |           |
|-----------------------|---------------------|-----------|-------------------------|------------------------|-----------|
| Providers 🗸 Members 🗸 | Auth/Referrals 🔨    | Claims 🗸  | References $\checkmark$ | Favorites $\checkmark$ | General 🗸 |
|                       | Inquiry             |           |                         |                        |           |
|                       | Auth Submission     |           |                         |                        |           |
|                       | Referral Submission | ı         |                         |                        |           |

## **Step 3:** Select the **Auth/Referrals** module and choose **Inquiry** on the drop-down menu.

## Step 4: Select the correct Company ID.

|                             | Dash                                                       | board Main Menu Settings Logout                   |               | 6                                                  |
|-----------------------------|------------------------------------------------------------|---------------------------------------------------|---------------|----------------------------------------------------|
|                             | Providers 🗸 Members 🗸                                      | Auth/Referrals 🗸 Claims 🖌 References 🥆            | 🗸 Favorites 🗸 | Company ID                                         |
| Home >> Main Menu >> Auth/R | eferrals >> Inquiry                                        |                                                   |               |                                                    |
| Auth/Referral Search        |                                                            |                                                   |               | NEWISWISU should be used for                       |
|                             | ENTER YO                                                   | OUR SEARCH CRITERIA BELOW. ANY COMBINATION MAY BE | SELECTED      | members of the following plans:                    |
|                             |                                                            |                                                   |               | <ul> <li>San Francisco Health Plan</li> </ul>      |
| Company ID:                 | ALL COMPANIES                                              | Request Type:                                     | Author        | <ul> <li>Anthem Blue Cross</li> </ul>              |
| Auth/Referral #:            | ALL COMPANIES<br>NEMSMSO - NORTH EAST MEDICAL SERVICES MSO | Member ID:                                        |               | <ul> <li>Santa Clara Family Health Plan</li> </ul> |
| Requested Date From:        | GBHP - GOLDEN BAY HEALTH PLAN                              | Status:                                           | NONE SEL      | <ul> <li>Alignment Health Plan</li> </ul>          |
| Auth Action Date From:      | 🗸 To: 🗸                                                    | Performing Provider ID:                           |               | • PACE                                             |
| Auth Exp Date From:         | 🗸 🗸 To: 🗸                                                  | Referring Provider ID:                            |               | CRUP should be used for members                    |
| HP Authorization #:         |                                                            | Auth Priority Status:                             |               | GBHP should be used for members                    |
|                             |                                                            | Sort By:                                          | AUTH #        | of Health Net & Golden Bay Health                  |
|                             |                                                            |                                                   |               | Plan.                                              |
|                             |                                                            | Search Clear View Report                          |               |                                                    |

**Step 5:** If you have the **Auth #**, input it in the section highlighted in red below and skip to step 10. If you do not have an auth #, proceed to step 6.

|                               |                       | Dashboard Main Menu             | Settings Logout               |                                       |
|-------------------------------|-----------------------|---------------------------------|-------------------------------|---------------------------------------|
|                               | Providers 🗸 Members   | ✓ Auth/Referrals ✓ Clai         | ims 🗸 References 🖌 F          | avorites 🗙 General 🗸                  |
| Home >> Main Menu >> Auth/Ref | ferrals >> Inquiry    |                                 |                               |                                       |
| Auth/Referral Search          |                       |                                 |                               |                                       |
|                               | ENT                   | TER YOUR SEARCH CRITERIA BELOW. | ANY COMBINATION MAY BE SELECT | TED                                   |
| Company ID:                   | ALL COMPANIES         | •                               | Request Type:                 | Authorization      Referral      Both |
| Auth/Referral #:              |                       |                                 | Member ID:                    | ٩                                     |
| Requested Date From:          | ✓ To: ✓               |                                 | Status:                       | NONE SELECTED                         |
| Auth Action Date From:        | <b>v</b> To: <b>v</b> |                                 | Performing Provider ID:       | ٩                                     |
| Auth Exp Date From:           | 🗸 🗸 🗸 🗸               |                                 | Referring Provider ID:        | ٩                                     |
| HP Authorization #:           |                       |                                 | Auth Priority Status:         | Q                                     |
|                               |                       |                                 | Sort By:                      | AUTH #                                |
|                               |                       | <u>S</u> earch Clear            | View Report                   |                                       |

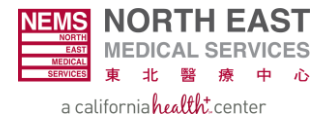

**Step 6:** Click on the magnifying glass next to **Member ID**.

|                                  |                     | Dashboard Main Me                        | nu Settings Logout                          |                                       |
|----------------------------------|---------------------|------------------------------------------|---------------------------------------------|---------------------------------------|
|                                  | Providers 🗸 Members | $\checkmark$ Auth/Referrals $\checkmark$ | Claims $\checkmark$ References $\checkmark$ | Favorites 🗸 General 🗸                 |
| Home >> Main Menu >> Auth/Referr | als >> Inquiry      |                                          |                                             |                                       |
| Auth/Referral Search             |                     |                                          |                                             |                                       |
|                                  | EN                  | TER YOUR SEARCH CRITERIA B               | ELOW. ANY COMBINATION MAY BE SELI           | ECTED                                 |
| Company ID:                      | ALL COMPANIES       | ~                                        | Request Type:                               | Authorization      Referral      Both |
| Auth/Referral #:                 |                     |                                          | Member ID:                                  | Q                                     |
| Requested Date From:             | 🗸 To: 🗸             |                                          | Status:                                     | NONE SELECTED                         |
| Auth Action Date From:           | 🗸 To: 🗸             |                                          | Performing Provider ID:                     | <b>Q</b>                              |
| Auth Exp Date From:              | 🗸 🗸 🗸               |                                          | Referring Provider ID:                      |                                       |
| HP Authorization #:              |                     |                                          | Auth Priority Status:                       | ٩                                     |
|                                  |                     |                                          | Sort By:                                    | AUTH #                                |
|                                  |                     | <u>S</u> earch                           | Clear View Report                           |                                       |

## Step 7: Input the Date of Birth AND Last Name of the member.

| Member Search             |                |                     |            |              |                       |            |            | 1      | × |
|---------------------------|----------------|---------------------|------------|--------------|-----------------------|------------|------------|--------|---|
| Search Clea               | ar             | No of               | Records:   |              |                       |            | <u>O</u> k | Cancel | * |
| Last <u>N</u> ame:        |                | <u>F</u> irst Name: |            |              | Date Of <u>B</u> irth | :          | ~          |        |   |
| S <u>u</u> bscriber SSN:  |                | <u>P</u> atient ID: |            |              | Subscriber <u>N</u>   | IBI:       |            |        |   |
| PCP <u>I</u> D:           | <b>Q</b>       | M <u>e</u> mber ID: |            |              | <u>A</u> ddress 1:    |            |            |        |   |
| <u>G</u> ender:           | SELECT V       | Add <u>r</u> ess 2: |            |              | Cit <u>y</u> :        |            |            |        |   |
| S <u>t</u> ate/Region:    | <b>Q</b>       | <u>Z</u> ip:        |            |              |                       |            |            |        |   |
| <u>H</u> ealthplan:       | SELECT A VALUE |                     |            |              |                       |            |            |        |   |
| Member ID(rt-clk for det) | Member Name    | Gender Birth Date   | Healthplan | Company Name | Last Name             | First Name | Address 1  | Addres |   |
|                           |                |                     |            |              |                       |            |            |        |   |
| 4                         |                |                     |            |              |                       |            |            |        | - |

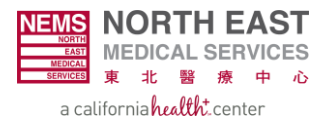

**Step 8:** Select **Search** and double-click the member option that matches the inputted values from step 7.

| Member Search            |                |                     |            |              |                        |            |             | ×      |
|--------------------------|----------------|---------------------|------------|--------------|------------------------|------------|-------------|--------|
| Search Clea              | ar             | No of R             | ecords: 1  |              |                        |            | <u>O</u> k  | Cancel |
| Last <u>N</u> ame:       |                | <u>F</u> irst Name: |            |              | Date Of <u>B</u> irth: | 1/27/196   | i0 <b>~</b> |        |
| S <u>u</u> bscriber SSN: |                | <u>P</u> atient ID: |            |              | Subscriber <u>M</u> I  | BI:        |             |        |
| PCP <u>I</u> D:          | Q              | M <u>e</u> mber ID: |            |              | <u>A</u> ddress 1:     |            |             |        |
| <u>G</u> ender:          | SELECT V       | Add <u>r</u> ess 2: |            |              | Cit <u>y</u> :         |            |             |        |
| S <u>t</u> ate/Region:   | <b>Q</b>       | <u>Z</u> ip:        |            |              |                        |            |             |        |
| <u>H</u> ealthplan:      | SELECT A VALUE |                     |            |              |                        |            |             |        |
| Member ID(rt-clk for     | Member Name    | Gender Birth Date   | Healthplan | Company Name | Last Name              | First Name | Address 1   | Addres |
|                          |                |                     | -          |              |                        |            |             |        |
|                          |                |                     |            |              |                        |            |             |        |
|                          |                |                     |            |              |                        |            |             |        |
| t                        |                |                     |            |              |                        |            |             | +      |

## **Step 9:** Select **Search** and choose the **Auth Number** that matches.

|                                |                       | Dashboard M             | ain Menu Settings Logout           |                                                | W                             |
|--------------------------------|-----------------------|-------------------------|------------------------------------|------------------------------------------------|-------------------------------|
|                                | Providers 🗸           | Members 🗸 Auth/Referral | s 🗸 Claims 🖌 References 🗸          | Favorites 🗸 General 🗸                          |                               |
| Home >> Main Menu >> Auth/Refe | rrals >> Inquiry      |                         |                                    |                                                |                               |
| Auth/Referral Search           |                       |                         |                                    |                                                | Finding A Specific Auth       |
|                                |                       | ENTER YOUR SEARCH CRIT  | ERIA BELOW. ANY COMBINATION MAY BE | SELECTED                                       |                               |
| Company ID:                    | ALL COMPANIES         | ~                       | Request Type:                      | Authorization Referral Both                    | To find the specific auth you |
| Auth/Referral #:               |                       |                         | Member ID:                         | Q                                              | are looking for in the list,  |
| Requested Date From:           | <b>v</b> To: <b>v</b> |                         | Status:                            | NONE SELECTED                                  | use a combination of          |
| Auth Action Date From:         | 🗸 To: 🗸               |                         | Performing Provider ID:            | ٩                                              | Referring Provider and        |
| Auth Exp Date From:            | <b>v</b> To: <b>v</b> |                         | Referring Provider ID:             | Q                                              | Performing Provider           |
| HP Authorization #:            |                       |                         | Auth Priority Status:              | ٩                                              | Additionally you may click    |
|                                |                       |                         | Sort By:                           | AUTH #                                         | on the auth number (large     |
|                                |                       | Search                  | Clear View Report                  |                                                | red box) to view additional   |
| Auth/Referral Number Request T | ype Status Mamb ID    | Memb Name Gender        | DOB Healthplan                     | Referring Provider Performing Provider Company | details.                      |
|                                |                       |                         |                                    |                                                |                               |
|                                |                       |                         |                                    |                                                |                               |
|                                |                       |                         |                                    |                                                |                               |
|                                |                       |                         |                                    |                                                |                               |
|                                |                       |                         |                                    |                                                |                               |
|                                |                       | Page 1 GO > of 4        | 1 2 > > Total Item(s               | ): 33 10 🗸                                     |                               |

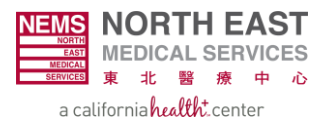

|                                 |                    | Dashboard Main             | Menu Settings Logout                      |                                                |                         |
|---------------------------------|--------------------|----------------------------|-------------------------------------------|------------------------------------------------|-------------------------|
|                                 | Providers 🗸 Men    | nbers 🗸 Auth/Referrals 🔊   | <ul> <li>Claims V References V</li> </ul> | Favorites $\checkmark$ General $\checkmark$    |                         |
| Home >> Main Menu >> Auth/Refer | rals >> Inquiry    |                            |                                           |                                                |                         |
| Auth/Referral Search            |                    |                            |                                           |                                                | 0                       |
|                                 |                    | ENTER YOUR SEARCH CRITERIA | BELOW. ANY COMBINATION MAY BE SE          | ELECTED                                        |                         |
| Company ID:                     | ALL COMPANIES      | ~                          | Request Type:                             | Authorization      Referral      Both          |                         |
| Auth/Referral #:                |                    |                            | Member ID:                                | Q                                              |                         |
| Requested Date From:            | 🗸 🗸 To: 🗸          |                            | Status:                                   | NONE SELECTED                                  | •                       |
| Auth Action Date From:          | 🗸 To: 🗸            |                            | Performing Provider ID:                   | ٩                                              |                         |
| Auth Exp Date From:             | то: 🗸              |                            | Referring Provider ID:                    | ٩                                              |                         |
| HP Authorization #:             |                    |                            | Auth Priority Status:                     | Q                                              |                         |
|                                 |                    |                            | Sort By:                                  | AUTH #                                         | ~                       |
|                                 |                    | <u>S</u> earch             | Clear View Report                         |                                                |                         |
| Auth/Referral Number Request Ty | ype Status Memb ID | Memb Name Gender           | DOB Healthplan                            | Referring Provider Performing Provider Company | Priority HP Auth Number |
|                                 |                    |                            |                                           | UCCE                                           |                         |
|                                 |                    |                            |                                           | SERVICES                                       |                         |

## **Step 10:** Input the auth number and choose **Search** to view authorization status information below.

**Step 11:** Select the **Auth Number** (red box) to view further details on the authorization.

|                                |                  |            | Dashboar       | d Main Me        | enu Se     | ettings Logout                 |                    |                      |         |          | ١              |
|--------------------------------|------------------|------------|----------------|------------------|------------|--------------------------------|--------------------|----------------------|---------|----------|----------------|
|                                | Prov             | ders 🗸 Mem | bers 🗸 🛛 Auth  | /Referrals 🗸     | Claims     | <ul> <li>References</li> </ul> | ✓ Favorites ✓      | General 🗸            |         |          |                |
| Home >> Main Menu >> Auth/Refe | rrals >> Inquiry |            |                |                  |            |                                |                    |                      |         |          |                |
| Auth/Referral Search           |                  |            |                |                  |            |                                |                    |                      |         |          | ?              |
|                                |                  |            | ENTER YOUR SEA | ARCH CRITERIA BE | LOW. ANY C | OMBINATION MAY BE              | SELECTED           |                      |         |          |                |
| Company ID:                    | ALL COMPANIES    |            | ~              |                  | Req        | uest Type:                     | Author             | ization 🔵 Referral 🤇 | Both    |          |                |
| Auth/Referral #:               |                  |            |                |                  | Mer        | nber ID:                       |                    | ۹.                   |         |          |                |
| Requested Date From:           | <b>v</b> To:     | ~          |                |                  | Stat       | us:                            | NONE SE            | .ECTED               |         | •        |                |
| Auth Action Date From:         | <b>v</b> To:     | ~          |                |                  | Perf       | forming Provider ID:           |                    | ۹                    |         |          |                |
| Auth Exp Date From:            | <b>v</b> To:     | ~          |                |                  | Refe       | erring Provider ID:            |                    | ۹.                   |         |          |                |
| HP Authorization #:            |                  |            |                |                  | Auti       | n Priority Status:             |                    | ۹.                   |         |          |                |
|                                |                  |            |                |                  | Sort       | : By:                          | AUTH #             |                      |         | •        |                |
|                                |                  |            |                | Search           | Clear      | View Report                    |                    |                      |         |          |                |
|                                |                  |            |                |                  |            |                                |                    |                      |         |          |                |
| Auth/Referral Number Request   | Type Status      | Memb ID    | Memb Name      | Gender           | DOB        | Healthplan                     | Referring Provider | Performing Provider  | Company | Priority | HP Auth Number |
|                                |                  |            |                |                  |            |                                |                    | LICSE CEDURCEC       |         |          |                |
|                                |                  |            |                |                  |            |                                |                    | SERVICES             |         |          |                |

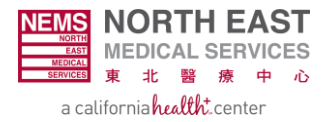

|                                              |                           |                             |               | Dashbo           | oard      | Main Me        | enu              | Settings     | Logo        | ut    |               |           |
|----------------------------------------------|---------------------------|-----------------------------|---------------|------------------|-----------|----------------|------------------|--------------|-------------|-------|---------------|-----------|
|                                              |                           | Providers 🗸                 | Members       | ✓ A              | uth/Refer | rals 🗸         | Claim            | is 🗸 F       | References  | v     | Favorites 🗸   | General 🗸 |
| Home >> Main Menu >>                         | Auth/Referrals >> Inquiry |                             |               |                  |           |                |                  |              |             |       |               |           |
| Authorization Det                            | tails                     |                             |               |                  |           |                |                  |              |             |       |               |           |
|                                              |                           |                             |               |                  |           | Authoriza      | ation In         | formation    |             |       |               |           |
| Authorization # :                            |                           |                             |               |                  |           |                |                  | Company li   | D:          | NEMS  | 5MSO          |           |
| Status:                                      | APPROVED                  |                             |               |                  |           |                |                  | Requested    | Date:       | 10/10 | )/2024        |           |
| Processed By:                                |                           |                             |               |                  |           |                |                  | Time:        |             | 11:36 | 5:30          |           |
| Place Of Service:                            | OFFICE                    |                             |               |                  |           |                |                  | Auth Actio   | 1:          | 10/17 | 7/2024        |           |
| LOS:                                         | 0                         |                             |               |                  |           |                |                  | Determina    | tion Date : | 10/17 | 7/2024        |           |
| Priority Status:                             | 3 - ROUTINE AUTH          |                             |               |                  |           |                |                  | Time:        |             | 12:16 | :06           |           |
| HP Authorization #:                          |                           |                             |               |                  |           |                |                  | Expiration   | Date:       | 04/08 | 3/2025        |           |
| Request Category:                            | Ň                         |                             |               |                  |           |                |                  | Authorized   | Units:      | 0     |               |           |
| Service Type:                                | 3 - CONSULTATION          |                             |               |                  |           |                |                  | Requested    | Units:      | 0     |               |           |
| Decision Date:                               | 10/17/2024                |                             |               |                  |           |                |                  | Certificatio | n Type:     |       |               |           |
| Admit Source:                                |                           |                             |               |                  |           |                |                  | Auth Servio  | e Pkg:      |       |               |           |
| Facility Code:                               |                           |                             |               |                  |           |                |                  | Admit Type   | :           |       |               |           |
|                                              |                           |                             |               |                  |           |                |                  | Patient Sta  | tus:        |       |               |           |
|                                              |                           |                             |               |                  |           |                |                  |              |             |       |               |           |
|                                              |                           |                             |               |                  |           | Additio        | onal <u>M</u> as | ster Info    |             |       |               |           |
| Authorizatio                                 | n Status Types            |                             |               |                  |           |                |                  |              |             |       |               |           |
| 1 1 1 1 1 1 1                                |                           |                             |               |                  |           |                |                  |              |             |       |               |           |
| 1 – Approved                                 | has been appr             | avad                        |               |                  |           |                |                  |              |             |       |               |           |
| <ul> <li>Auth</li> <li>3 – Denied</li> </ul> | nas been appro            | oved.                       |               |                  |           |                |                  |              |             |       |               |           |
| • Auth                                       | has been denie            | ed.                         |               |                  |           |                |                  |              |             |       |               |           |
| Provi                                        | ders can appea            | l auth denia                | als; ste      | ps are           | e in de   | nial le        | tter.            |              |             |       |               |           |
| 6 – Cancelled                                |                           |                             |               |                  |           |                |                  |              |             |       |               |           |
| • Auth                                       | has been cance            | elled.                      |               |                  |           |                |                  |              |             |       |               |           |
| 7 – Requeste                                 | d                         |                             |               |                  |           |                |                  |              |             |       |               |           |
| • Case                                       | has not yet bee           | en reviewed                 | 1.            |                  |           |                |                  |              |             |       |               |           |
| C = CCS                                      | formularity               | alifanaia Ch                | م: اما بيم بم | 'a C a m         | inen (    |                |                  |              |             |       |               |           |
| Autn     Rrovi                               | ders can submi            | allfornia Cr<br>t the reque | illaren       | s serv<br>cs (dr | nces (    | LLS)<br>528-21 | 17-67            | 700/Ea       | v· /15      | 575   | 5-5700)       |           |
| L – LOA                                      |                           | t the reque                 |               | C2 (F1           | ione. (   | 20-21          | 1/-0/            | 00/10        | v. 410.     | 575   | , 5750        |           |
| • Auth                                       | includes a sign           | ed a Letter                 | of Agre       | eemer            | nt (LO    | 4)             |                  |              |             |       |               |           |
| O – Open                                     | 0                         |                             | 0             |                  |           |                |                  |              |             |       |               |           |
| Case                                         | is still being rev        | viewed. Pro                 | cessing       | g time           | will b    | e acco         | ordin            | g to aı      | uth typ     | e.    |               |           |
| H – Defer                                    |                           |                             |               |                  |           |                |                  |              |             |       |               |           |
| <ul> <li>Mem</li> </ul>                      | ber has anothe            | er insurance                | e as prii     | mary;            | no au     | th give        | en as            | secor        | ndary (     | Med   | di-Cal is alv | ways      |

the payer of last resort)

**Step 12:** The **Authorization Details** page provides detailed information on the authorization and the status. See below for additional details on the status of the authorization.